# LABORATORIO-EXCEL N. 2-3 XLSTAT- Pro Versione 7 VARIABILI QUANTITATIVE

## DESCRIZIONE DEI DATI DA ESAMINARE

Sono stati raccolti i dati sul peso del polmone di topi normali e affetti da una patologia simile alla distrofia muscolare degli uomini maschi. Dopo un numero fissato di settimane i topi sono stati sacrificati e i loro polmoni sono stati pesati. È stata anche rilevata l'età. Si vuole capire se il peso del polmone è un indicatore della patologia considerata.

Numero dei dati raccolti: 157

Nomi delle variabili:

- 1. Peso Polmone: il peso del polmone del topo espresso in grammi. (la cella vuota significa non disponibile)
- 2. Età: l'età del topo espressa in settimane.
- 3. Topo: il tipo di topo codificato con C57 (normale) o mdx (affetto da distrofia muscolare)

I dati sono raccolti nel dataset: <u>topi</u> (in cui si deve prima sostituire al punto decimale la virgola (con Modifica Seleziona tutto Sostituisci) e cancellare gli \* Poi copiare in un foglio di Excel dalla cella A1.

Procediamo con un'analisi descrittiva delle singole variabili. Notiamo che la variabile topo è qualitativa e anche la variabile Età si può considerare come qualitativa.

# Tabella di contingenza a una via

Con tabella pivot, come visto nella scheda 1

|                      | ,             |               |                        |                                                                         |
|----------------------|---------------|---------------|------------------------|-------------------------------------------------------------------------|
| Conteggio di<br>Topo | Торо          |               | Totala                 | Commenti: il 51% dei topi analizzati<br>è normale e il 49% è affetto da |
| Totale               | C57<br>50,96% | mdx<br>49,04% | complessivo<br>100,00% | distrofia muscolare.                                                    |

Nota: Si può anche selezionare la tabella pivot; da Dati Raggruppa e struttura mostra dettaglio si ottiene la suddivisione in C57 e mdx

Oppure con XLSTAT

| XLSTAT 7.0<br>Description | D - Statistic<br>1 de donnée | iues descri<br>es qualitativ | ptives - le O<br>′es | 5/11/2008   | à 17.26.58   |             |             | XL-Stat                    |
|---------------------------|------------------------------|------------------------------|----------------------|-------------|--------------|-------------|-------------|----------------------------|
| Données :                 | classeur =                   | Cartel1 / fe                 | uille = Fogl         | io1 / plage | = \$C\$2:\$C | \$158 / 157 | lignes et 1 | colonne                    |
| Pondératio                | n uniforme                   | (par défaut)                 | )                    |             |              |             |             | descrittive-               |
| Aucune do                 | nnée manq                    | uante déte                   | ctée                 |             |              |             |             | spuntare                   |
|                           |                              |                              |                      |             |              |             |             | Dati                       |
| Synthèse :                |                              |                              |                      |             |              |             |             | qualitativi<br>Selezionare |
| Variable                  | données u                    | données iç                   | pre de mod           | Mode        | quence mo    | % mode      | éq. rel. mo | de la Calanna              |
| Торо                      | 157                          | 0                            | 2                    | C57         | 80           | 50,96       | 0,510       |                            |
|                           |                              |                              |                      |             |              |             |             | Горо                       |
|                           |                              |                              |                      |             |              |             |             | (compresa                  |
| Торо / 2 М                | odalités :                   |                              |                      |             |              |             |             | l'intestazione             |
|                           |                              |                              |                      |             |              |             |             |                            |
| Modalité                  | Effectif                     | %                            | Fréq. rel.           |             |              |             |             |                            |
| C57                       | 80                           | 50,96                        | 0,510                |             |              |             |             |                            |
| mdx                       | 77                           | 49,04                        | 0,490                |             |              |             |             |                            |

Per ottenere il grafico a torta con Excel, selezionare la tabella con le intestazioni C57 e mdx:

Frequenza (Topo)

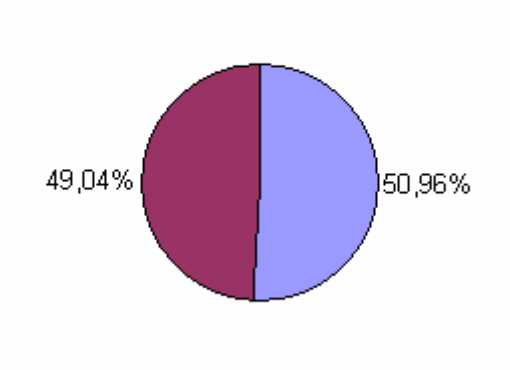

# Principali indici statistici per variabili quantitative

Con Excel si possono utilizzare le funzioni: CONTA.SE con il criterio " " per contare i dati mancanti MIN QUARTILE MAX DEV.ST.POP Ottenendo :

| tot dati    | 157     |
|-------------|---------|
| dati manca  | 20      |
| minimo      | 76,3    |
| massimo     | 335,2   |
| 1° quartile | 150,7   |
| Mediana     | 183     |
| 3°quartile  | 217,2   |
| Media       | 186,312 |
| dev st      | 51,889  |

# Oppure con XLSTAT 7.0

| Description de données quantitatives         |                          | 450 1457 Kanna ak 1 a - 1  |    |
|----------------------------------------------|--------------------------|----------------------------|----|
| Donnees : classeur = Cartel1 / Feuille = Fog | lio17 plage = \$A\$2:\$A | 1587157 lignes et 1 coloni | ne |
| Les valeurs manquantes dans «Donnees»        | ont ete ignorees         |                            |    |
| Ponderation uniforme (par defaut)            |                          |                            |    |
| Intervalle de confiance (%) : 95,00          |                          |                            |    |
|                                              |                          |                            |    |
|                                              | Peso Polmone             |                            |    |
| Nbr. de valeurs utilisées                    | 137                      |                            |    |
| Nbr. de valeurs ignorées                     | 20                       |                            |    |
| Nbr. de val. min.                            | 1                        |                            |    |
| % de val. min.                               | 0,730                    |                            |    |
| Minimum                                      | 76,300                   |                            |    |
| 1er quartile                                 | 149,900                  |                            |    |
| Médiane                                      | 183,000                  |                            |    |
| 3ème quartile                                | 217,350                  |                            |    |
| Maximum                                      | 335,200                  |                            |    |
| Etendue                                      | 258,900                  |                            |    |
| Somme                                        | 25524,700                |                            |    |
| Moyenne                                      | 186,312                  |                            |    |
| Moyenne géométrique                          | 178,858                  |                            |    |
| Moyenne harmonique                           | 171,029                  |                            |    |
| Aplatissement                                | -0,079                   |                            |    |
| Asymétrie                                    | 0,333                    |                            |    |
| Aplatissement                                | 0,008                    |                            |    |
| Asymétrie                                    | 0,341                    |                            |    |
| CV (écart-type/moyenne)                      | 0,280                    |                            |    |
| Variance d'échantillon                       | 2692,418                 |                            |    |
| Variance estimée                             | 2712,215                 |                            |    |
| Ecart-type d'échantillon                     | 51,889                   |                            |    |
| Ecart-type estimé                            | 52,079                   |                            |    |
| Ecart absolu moyen                           | 41,144                   |                            |    |
| Ecart absolu médian                          | 33,900                   |                            |    |
| Ecart-type de la moyenne                     | 4,449                    |                            |    |
| Borne inf. IC de la moyenne                  | 177,513                  |                            |    |
| Borne sun IC de la mouenne                   | 195,111                  |                            |    |

Vediamo anche qualche rappresentazione grafica delle variabili considerate singolarmente.

### Box-plot di una singola variabile

Per ottenere il boxplot con XLSTAT si seleziona la serie dei dati; dal menu della statistica descrittiva si spunta il boxplot;

| Statistiques descriptiv              | es         |              |      |                   | ×       |
|--------------------------------------|------------|--------------|------|-------------------|---------|
| Données :<br>Foglio1!\$A\$2:\$A\$158 | _          | C Plage :    | Γ    |                   | _       |
| 🖲 Quantitatives 🕤 Qualit             | atives     | Classeu      | r    | Ċ                 | ОК      |
| 🔲 Libellés des colonnes              |            |              |      |                   | Annuler |
| Intervalle de confiance (%)          | : 95       | Moins        |      |                   | Aide    |
| Descripteur de groupe :              | _          | Poids :      |      |                   | _       |
| Comparer                             |            |              |      |                   |         |
| Afficher les graphes X/Y             | 💌 Box plo  | ts           | м М  | oyenne,           | médiane |
| € X/Y et X/X                         | C Scatter  | grams        | м М  | inimum, n         | naximum |
| C X/Y et Q-Q                         | 🖲 Boîtes v | /erticales   | 🗆 si | tandardis         | ation   |
| C X/Y et p-p                         | C Boîtes l | norizontales | 🗆 s  | 🗌 Stem-and-leaf p |         |

La finestra successiva permette di ignorare i dati mancanti il cui numero viene segnalato. Si ottiene:

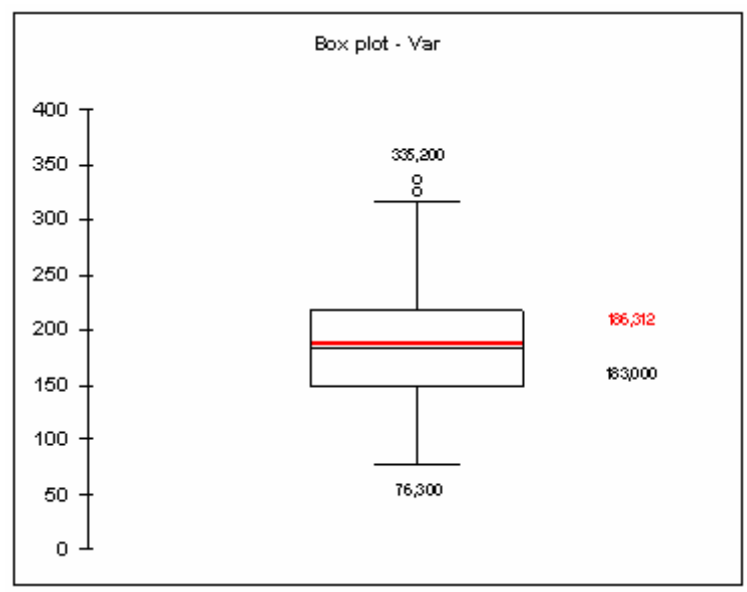

Commento: il peso del polmone ha un intervallo di variazione [massimo - minimo] di 258.9 grammi e una distanza interquartile [Q3-Q1] di 67.45; l'intervallo di variazione è quindi circa 4 volte la distanza interquartile. Come si nota anche dai grafici, le "code" della distribuzione sono grandi.

Cerchiamo di capire se ciò è dovuto a qualche altra variabile da cui può dipendere il peso: potrebbero essere l'età o la patologia considerata.

Per fare un grafico simile al boxplot, con Excel, cliccare su grafico linee, scegliere serie in Righe, selezionare con Ctrl i valori di minimo, massimo, 1 quartile, mediana, 3 quartile con il loro nome, Fine. Fare un doppio clic su uno dei punti ottenuti nel grafico; da Opzioni spuntare linee di min-max e Barre crescenti/decrescenti. Si ha:

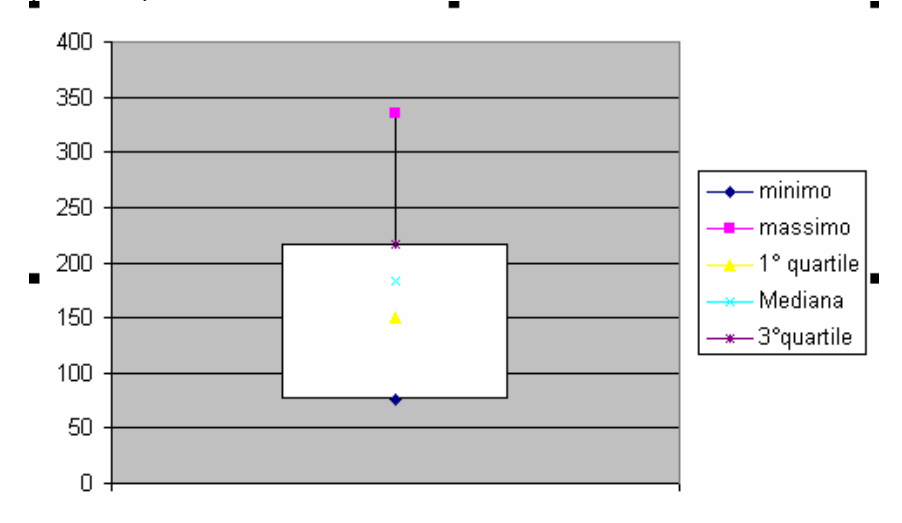

#### Istogramma

E' possibile creare delle classi di uguale ampiezza, ad esempio:

75-95 95-115 115-135 135-155 155-175 175-195 195-215 215-235 235-255 255-275 275-295 295-315 315-335 335-355
Nel foglio contenente i dati, selezionare una cella (es. E3)e scrivere 75; nella cella sottostante (E4) scrivere 95; selezionare con il mouse queste due celle e copiare (trascinando la crocetta in basso a destra) fino al valore 335. A fianco (in F3) scrivere 95 e poi (in F4) 115. Come prima copiare fino al valore 355. Nella colonna seguente (G3) scrivere: =E3&"-"&F3 e copiare sotto. Si ottiene:

| E   | F   | G       |  |
|-----|-----|---------|--|
|     |     |         |  |
|     |     |         |  |
| 75  | 95  | 75-95   |  |
| 95  | 115 | 95-115  |  |
| 115 | 135 | 115-135 |  |
| 135 | 155 | 135-155 |  |
| 155 | 175 | 155-175 |  |
| 175 | 195 | 175-195 |  |
| 195 | 215 | 195-215 |  |
| 215 | 235 | 215-235 |  |
| 235 | 255 | 235-255 |  |
| 255 | 275 | 255-275 |  |
| 275 | 295 | 275-295 |  |
| 295 | 315 | 295-315 |  |
| 315 | 335 | 315-335 |  |
| 335 | 355 | 335-355 |  |

Usare la funzione frequenza come segue:

| Argomenti funzione                                                                                                    | ? 🛛                                                                                                    |
|----------------------------------------------------------------------------------------------------|----------------------------------------------------------------------------------------------------|
| FREQUENZA                                                                                                    |                                                                                                    |
| Matrice_dati A2:A158                                                                                                    | <b>™</b> = {126\85,3\87,9\105                                                                                       |
| Matrice_classi F3:F16                                                                                                    | se = {95\115\135\155\17                                                                                             |
| Calcola la frequenza con cui si presentano valori compresi in<br>matrice verticale di numeri con un elemento in più rispetto a l<br><b>Matrice_classi</b> è una matrice o un riferimento agli interv<br>contenuti in matrice_dati. | = {4\7\10\19\18\22\21\11\<br>un intervallo e restituisce una<br>Matrice_classi.<br>alli in cui raggruppare i valori |
| Risultato formula = 4                                                                                                    |                                                                                                    |
| Guida relativa a questa funzione                                                                                                    | OK Annulla                                                                                                    |

#### OK

Poiché la funzione frequenza deve restituire una matrice, selezionare con il mouse la zona in cui tale matrice deve apparire (es. da H3 ad H16), cliccare il tasto F2 poi contemporaneamente i tasti Ctrl+Maiusc+ Invio. Si ottiene:

| E   | F   | G       | Н  |
|-----|-----|---------|----|
|     |     |         |    |
|     |     |         |    |
| 75  | 95  | 75-95   | 4  |
| 95  | 115 | 95-115  | 7  |
| 115 | 135 | 115-135 | 10 |
| 135 | 155 | 135-155 | 19 |
| 155 | 175 | 155-175 | 18 |
| 175 | 195 | 175-195 | 22 |
| 195 | 215 | 195-215 | 21 |
| 215 | 235 | 215-235 | 11 |
| 235 | 255 | 235-255 | 9  |
| 255 | 275 | 255-275 | 10 |
| 275 | 295 | 275-295 | 2  |
| 295 | 315 | 295-315 | 1  |
| 315 | 335 | 315-335 | 2  |
| 335 | 355 | 335-355 | 1  |

Riportare in un istogramma, cioè selezionare la zona finale (es. H3:H16) Creazione guidata Grafico Istogramma Avanti ; in Serie Etichette asse categorie X selezionare le classi (da G3 a G16). Si

#### ottiene:

lstogramma peso polmone

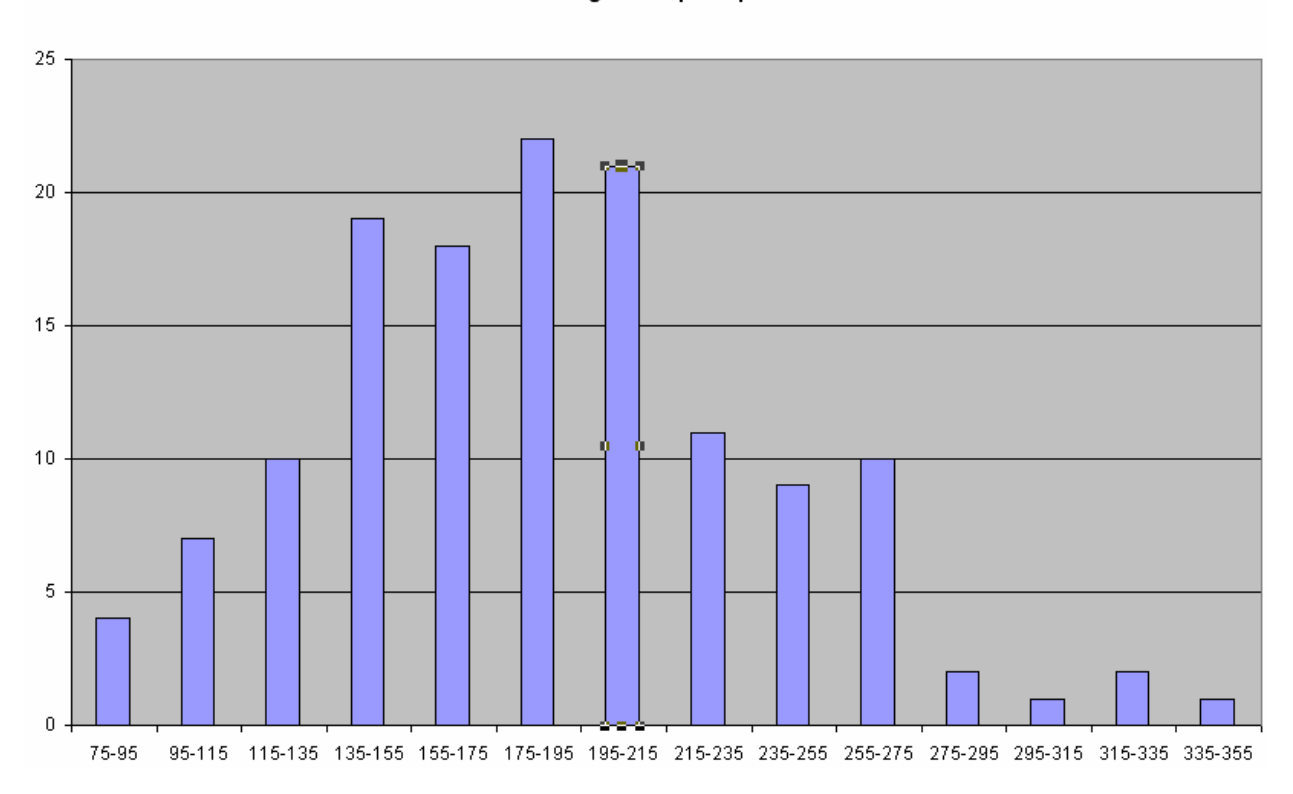

La selezione di un rettangolo come in figura permette di ridurre a zero la distanza tra le barre; in Formato dato Distanza tra le barre =0.

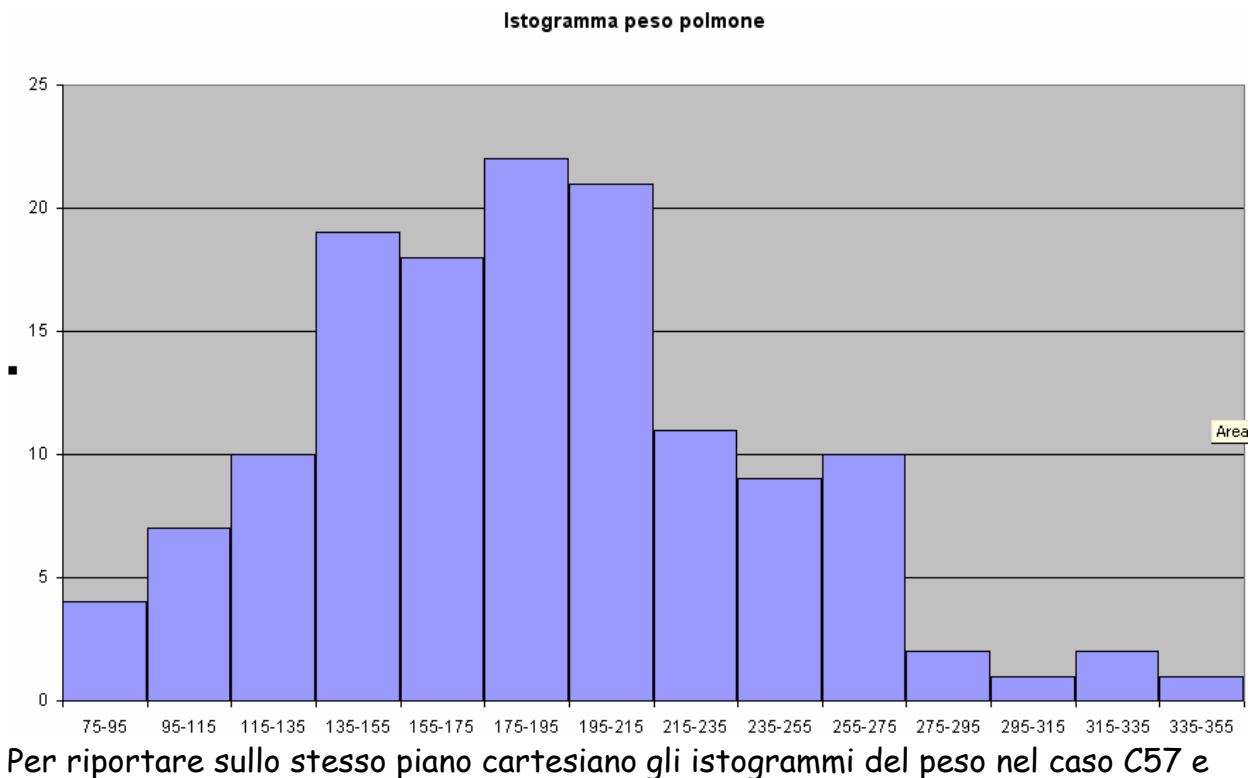

nel caso mdx, si può creare una tabella pivot, come segue:

| Creazione guidata Tab            | ella pivot e grafio     | co pivot - Layout                                                                | ? 🛛                                                                |
|----------------------------------|-------------------------|----------------------------------------------------------------------------------|--------------------------------------------------------------------|
| Som Buik<br>Buik<br>Buik<br>Buik | Soles<br>Pros<br>Montes | Impostare il rapporto d<br>trascinando i pulsanti d<br>nelle varie aree del diag | i tabella pivot<br>ei campi sulla destra<br>gramma sulla sinistra. |
| P <u>A</u> GINA                  | Peso Polr<br>Conte      | <u>COLONNA</u><br>eggio di Peso Pi<br>DATI                                       | Peso Polm<br>Eta<br>Topo                                           |
|                                  |                         | <u>?</u> OK                                                                      | Annulla                                                            |

spuntare (dal menu a tendina della tabella pivot) prima la tipologia Topo C57, poi Topo mdx, copiare la colonna del peso polmone Incolla speciale Valori e procedere in modo analogo a quanto realizzato in precedenza.

Un modo più rapido è quello di utilizzare il Filtro avanzato nella stessa pagina, cioè: Dal Menu Dati Filtro avanzato, fare questo tipo di opzione:

| Filtro avanzato 🔹 💽 🗙                                                              |
|------------------------------------------------------------------------------------|
| Azione                                                                             |
| Intervallo elenco:     \$A\$1:\$C\$158       Intervallo griteri:     \$C\$1:\$C\$2 |
| Copia in: Dati!\$D\$1                                                              |
| 🦳 Copia <u>u</u> nivoca dei record                                                 |
| OK Annulla                                                                         |

Si può applicare la funzione frequenza a fianco delle frequenze trovate in precedenza

| Argomenti funzione 🔹 🥐 🔀                                                                                                    |
|----------------------------------------------------------------------------------------------------|
| FREQUENZA         Matrice_dati       D2:D81         Matrice_classi       I3:I16         I3:I16       I3:I15\135\155\17                                                                                                    |
| = {2\3\4\5\6\12\14\7\6\5\2<br>Calcola la frequenza con cui si presentano valori compresi in un intervallo e restituisce una<br>matrice verticale di numeri con un elemento in più rispetto a Matrice_classi.<br><b>Matrice_classi</b> è una matrice o un riferimento agli intervalli in cui raggruppare i valori<br>contenuti in matrice_dati. |
| Risultato formula = 2<br><u>Guida relativa a questa funzione</u> OK Annulla                                                                                                    |

ecc. , da cui il grafico

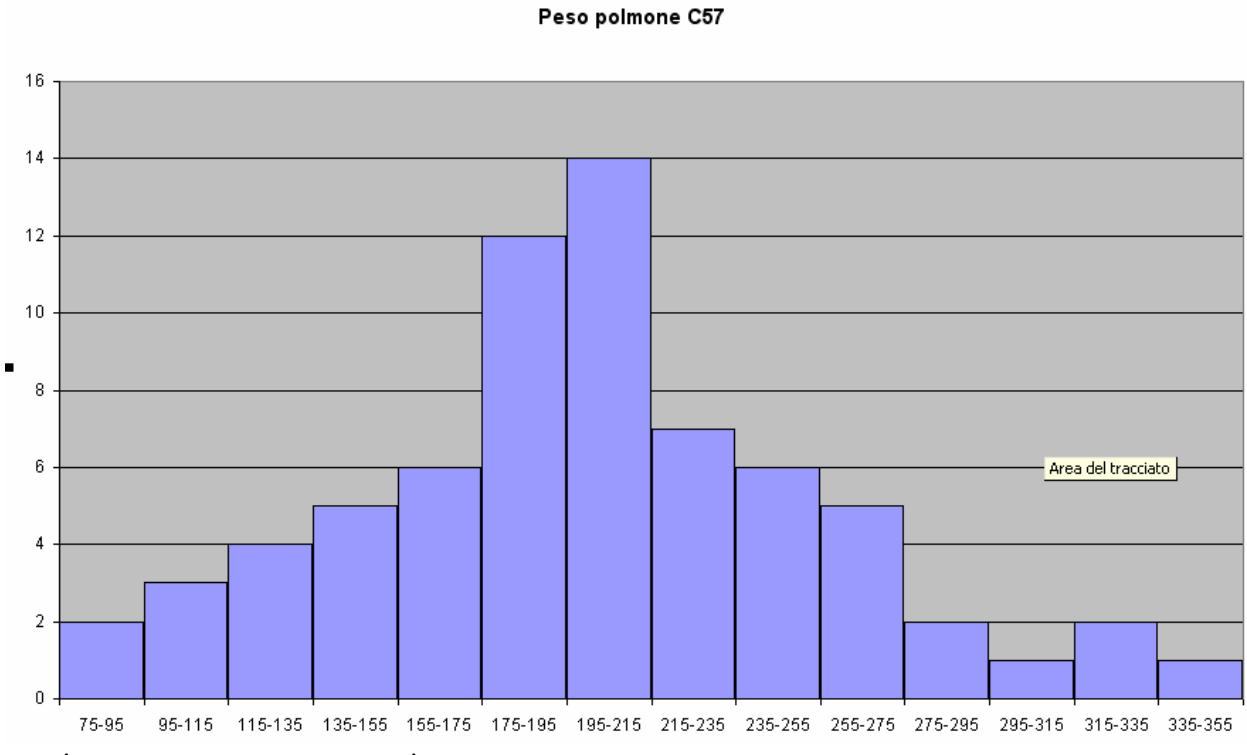

Analogamente per i topi malati.

Se si vogliono evidenziare gli individui sani distinguendo da quelli malati, cliccando su uno dei due grafici, scegliere dal menu Grafico Dati di origine, Aggiungi Serie. Tipo di grafico...

Si ottiene il grafico in pila:

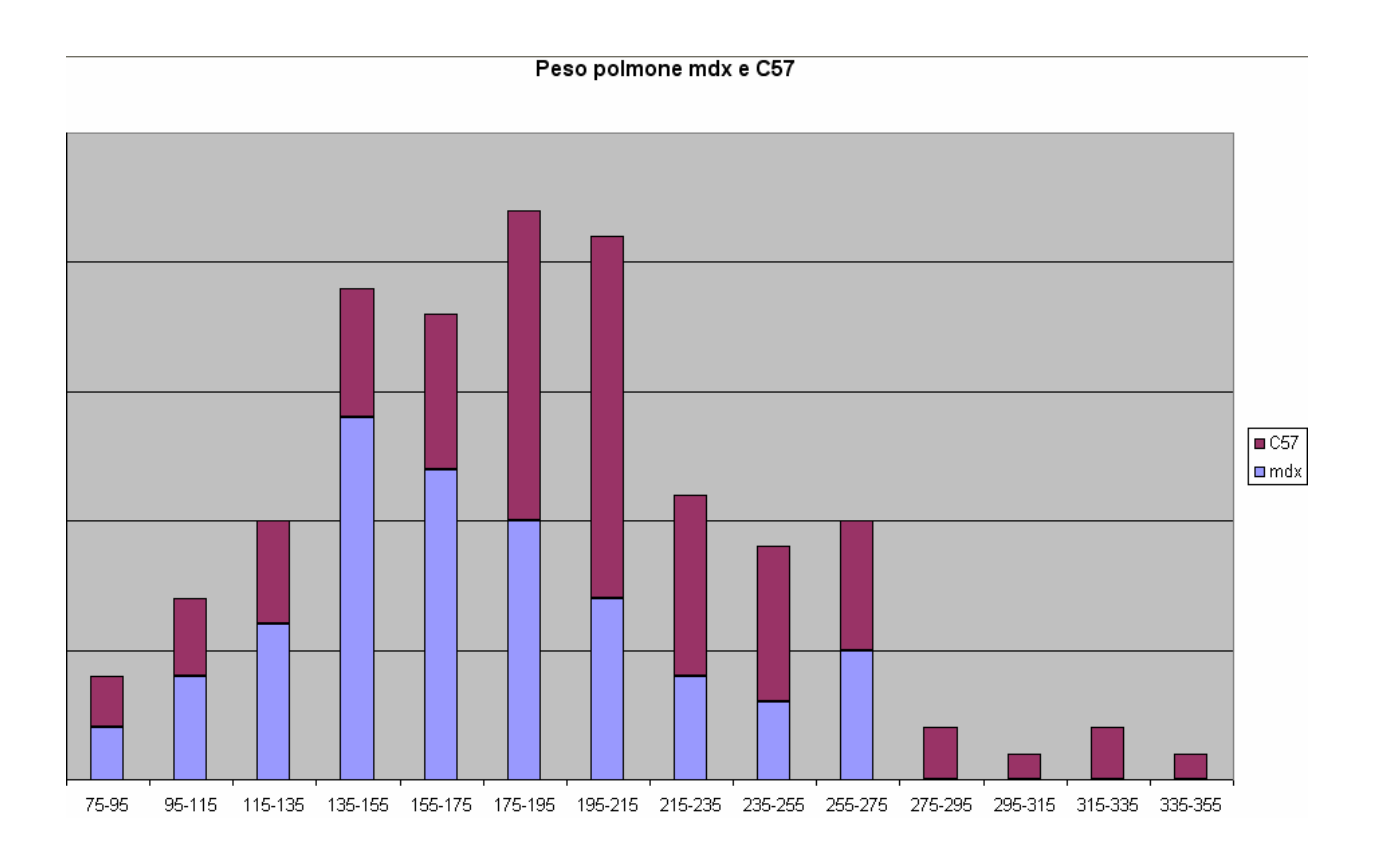

Procediamo vedendo il peso medio del polmone rispetto all'età.

# Indici statistici di una variabile suddivisi per i livelli di un'altra variabile

# <u>Primo metodo</u>

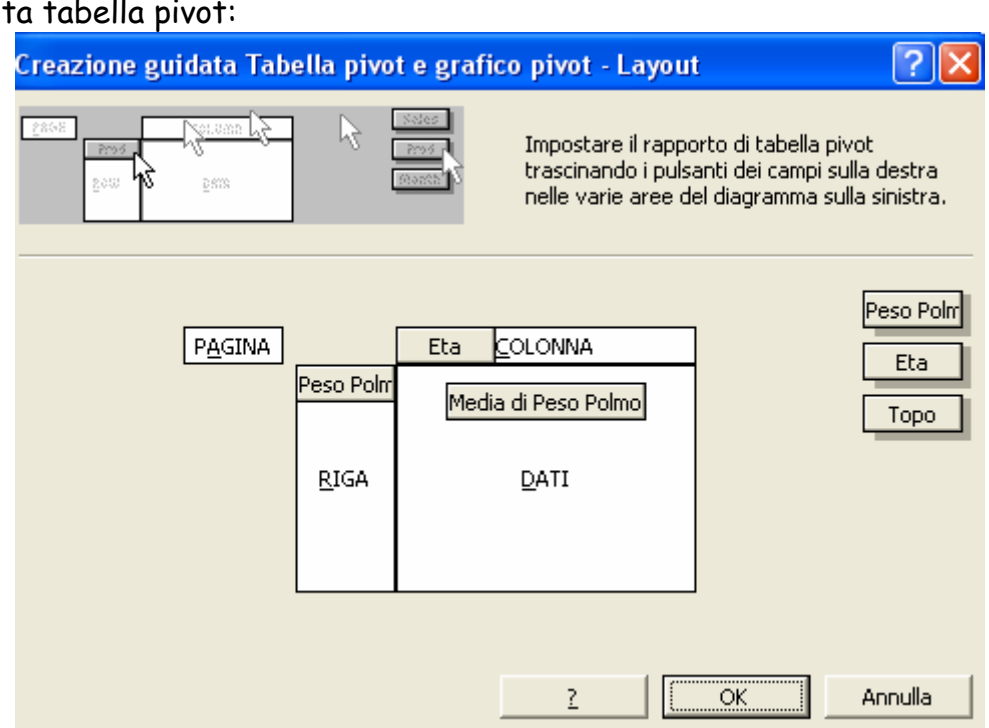

con questa tabella pivot:

(ricopiata al solito con Incolla speciale Valori) è possibile avere nell'ultima riga le medie del peso per età Eta

| ΞIđ | 3      | 6      | 12     | 26     | 39     | 52     | 65     | 78     | 104    |
|-----|--------|--------|--------|--------|--------|--------|--------|--------|--------|
|     | 115,53 | 172,65 | 170,97 | 207,00 | 201,11 | 228,47 | 205,54 | 177,58 | 197,27 |

Cliccando due volte sulla scritta in Dati, si può scegliere:

| Creazione gu               | iidata Tab        | ella pivo                 | t e graf                             | ico pivot - La                                    | yout                          |                                             | ? 🛛                                             |
|----------------------------|-------------------|---------------------------|--------------------------------------|---------------------------------------------------|-------------------------------|---------------------------------------------|-------------------------------------------------|
| <u>2868</u><br><u>2</u> 00 | Baue<br>Karowa (X |                           | Sedes<br>Prod<br>Romb <sup>1</sup> S | Impostare il r<br>trascinando i<br>nelle varie ar | rappor<br>i pulsar<br>ree del | to di tabell<br>nti dei camp<br>I diagramma | a pivot<br>pi sulla destra<br>a sulla sinistra. |
|                            | PAGINA            | Peso Polm<br><u>R</u> IGA | Eta                                  | <u>COLONNA</u><br>. standard di Pe<br>DATI        |                               |                                             | Peso Polm<br>Eta<br>Topo                        |
|                            |                   |                           |                                      | 2                                                 |                               | ок                                          | Annulla                                         |

e si ottiene, nell'ultima riga, la serie delle deviazioni standard:

| Ì | 29,01 | 35,19 | 34,34 | 51,12 | 52,79 | 43,62 | 40,12 | 29,97 | 42,05 |
|---|-------|-------|-------|-------|-------|-------|-------|-------|-------|
| ļ |       | •     | 1     |       |       | 1 1   |       | • •   |       |

Nota: per copiare dati che sono in riga, mettendoli in colonna (o viceversa): Selezionare le celle in cui si vuole ottenere la colonna (o la riga); digitare la funzione MATR.TRASPOSTA con l'indirizzo delle celle da copiare; pigiare simultaneamente Ctrl + Maiuscolo + Invio

<u>Secondo metodo</u>, proseguendo con XL- Stat

| Tabella del tipo:                       |                                   | XL Stat                                                             |
|-----------------------------------------|-----------------------------------|---------------------------------------------------------------------|
| Tableau de contingence (tablea          | u croisé) et Khi² 🛛 🛛 🔀           | Creare una tabella di contingenza                                   |
| Variables qualitatives en lignes :      | C Plage :                         | - Variabile righe (selezionare                                      |
| Variables qualitatives en colonnes :    | © Feuille<br>ⓒ ClasseurOK         | colonna peso) Variabile colonne<br>(selezionare colonna età)        |
| Test d'indépendance du Khi <sup>2</sup> | Libellés des colonnes     Annuler | Ignorare i dati mancanti Tra i                                      |
| Seuil de signification : 0,05           | Plus Aide                         | risultati, si ottiene il conteggio<br>dei dati effettivi osservati. |

| Totale 13 14 22 19 14 17 10 15 13 0 1                       | 37                                    |
|-------------------------------------------------------------|---------------------------------------|
|                                                             |                                       |
| Si possono avere i profili riga e i profili colonna n       | el modo seguente: XL Stat -           |
| Descrizione dei dati- Tabella di contingenza                | 5                                     |
| _                                                           |                                       |
| Tableau de contingence (tableau croisé                      | ) et Khi² 🛛 🔀                         |
| Variables qualitatives en lignes :                          |                                       |
| Dati!\$A\$2:\$A\$158 _ C Feuil                              | e cal cal                             |
| Variables qualitatives en colonnes :  Class Class           | eur 🕐 OK                              |
|                                                             | és des colonnes Annuler               |
| Test d'indépendance du Khi² 🔽 Libell                        | és longs Aide                         |
| Seuil de signification : 0,05 Moin:                         |                                       |
| F Poids :                                                   |                                       |
|                                                             |                                       |
| Tableaux supplémentaires :                                  |                                       |
| Combinaisons V Pourc                                        | entages / lignes                      |
| ✓         Effectifs observés         ✓         Pouro        | entages / colonnes                    |
| Effectifs théoriques J Pourc                                | entages / total                       |
| Kbi2 par case     C Propo                                   | rtions                                |
|                                                             |                                       |
| Statistiques descriptives                                   | Per calcolare le medie di             |
| Données : C Plage :                                         | sottoaruppo del peso rispetto         |
| Dati!\$A\$2:\$A\$158                                        | all'età, ossia per livelli di età, si |
|                                                             | può completare la tabella appena      |
| Libellés des colonnes     Annuler                           | descritta, con XL Stat -              |
| Intervalle de confiance (%) : 95 Moins Aide                 | Statistiche descrittive -             |
| ✓ Descripteur de groupe :                                   | Selezionare la colonna dei Pesi       |
| Dati!\$B\$2:\$B\$158 _ Dati!\$B\$1:Dati!\$B\$2 _            | come Dati quantitativi e spuntare     |
| Comparer                                                    | Pesi, selezionando la colonna         |
| Afficher les graphes X/Y     Box plots     Moyenne, médiane | relativa ad una età                   |
| © X/Y et X/X                                                |                                       |
| C X/Y et p-p                                                |                                       |
|                                                             |                                       |

# Si ottiene:

| peso       | 104     | 12      | 26      | 3       | 39      | 52      | 6       | 65      | 78      |
|------------|---------|---------|---------|---------|---------|---------|---------|---------|---------|
|            |         |         |         |         |         |         |         |         |         |
| Media      | 197,269 | 170,971 | 206,995 | 115,526 | 201,107 | 228,471 | 172,650 | 205,540 | 177,585 |
| Deviazione | 40,398  | 33,090  | 49,946  | 28,237  | 50,871  | 42,322  | 33,387  | 38,758  | 28,791  |

Commento: i topi di 3 settimane hanno mediamente il peso del polmone molto più basso degli altri. Questo è dovuto al fatto che i polmoni in quell'età non si sono ancora sviluppati completamente. Potrebbe essere utile procedere all'analisi statistica eliminando anche le osservazioni relative ai topi di 3 settimane.

Si può anche classificare l'età in classi utilizzando i quartili [min: 3; Q1: 12; mediana: 39; Q3: 65; max: 104] e mantendeno in una classe separata i topi di 3 settimane.

# Diagramma di una variabile suddivisa secondo i livelli di un'altra variabile

Si può procedere così:

• fare la tabella pivot del peso per età

| Supe<br>Supe<br>Supe<br>Supe<br>Supe<br>Supe<br>Supe<br>Supe | ann 🗦 🦒<br>m                            | Soles<br>Prod<br>Morean | Impostare il ra<br>trascinando i p<br>nelle varie are | apporto di tabella j<br>pulsanti dei campi<br>e del diagramma s | pivot<br>sulla destra<br>sulla sinistra |
|--------------------------------------------------------------|-----------------------------------------|-------------------------|-------------------------------------------------------|-----------------------------------------------------------------|-----------------------------------------|
| P <u>/</u>                                                   | <u>A</u> GINA<br>Peso P<br><u>R</u> IG/ | Eta<br>'olm Col         | COLONNA<br>nteggio di Peso Pi<br>DATI                 |                                                                 | Peso P<br>Eta<br>Topo                   |
|                                                              |                                         |                         | 2                                                     | OK .                                                            | Annulla                                 |

- decidere le classi di era , da esemplo. 3 4-12 13-39 40-65 >65
- copiare la tabella pivot con Incolla speciale Valori e da questa costruire la tabella di contingenza, basata su 137 unità

In questo contesto non è più necessario, però, avere classi piccole, quindi si possono suddividere i dati dei pesi del polmone in 6 classi. Siccome il peso massimo é 335.20 e il minimo é 120.20, determiniamo 6 classi di peso <120,20 120,20:163,20 163,20:206,20 206,20:249,20 249,20:292,20 249,20:292,20 292,20:335,20

Usando la formattazione condizionale, è rapida la formulazione della seguente tabella di contingenza:

|               | 3  | 6 | 12 | 26 | 39 | 52 | 65 | 78 | 104 |
|---------------|----|---|----|----|----|----|----|----|-----|
| <120,20       | 13 | 0 | 0  | 0  | 0  | 0  | 0  | 0  | 0   |
| 120,20-163,20 | 5  | 4 | 7  | 3  | 3  | 0  | 3  | 4  | 4   |
| 163,20-206,20 | 1  | 5 | 4  | 9  | 6  | 6  | 5  | 6  | 4   |
| 206,20-249,20 | 0  | 0 | 3  | 5  | 2  | 5  | 5  | 3  | 3   |
| 249,20-292,20 | 0  | 1 | 0  | 3  | 2  | 5  | 2  | 0  | 2   |
| 292,20-335,20 | 0  | 0 | 0  | 2  | 1  | 1  | 0  | 0  | 0   |

da cui si ottiene il seguente diagramma in pila:

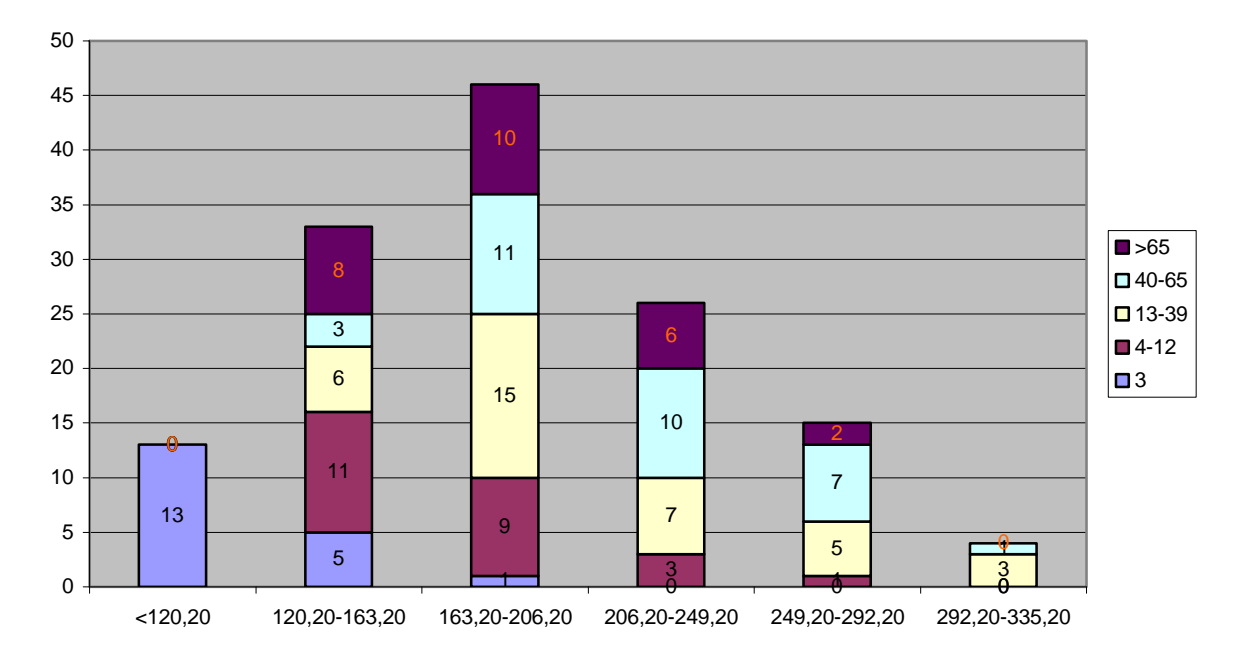

Peso per classi di età

Con le classi determinate in precedenza, il risultato sarebbe:

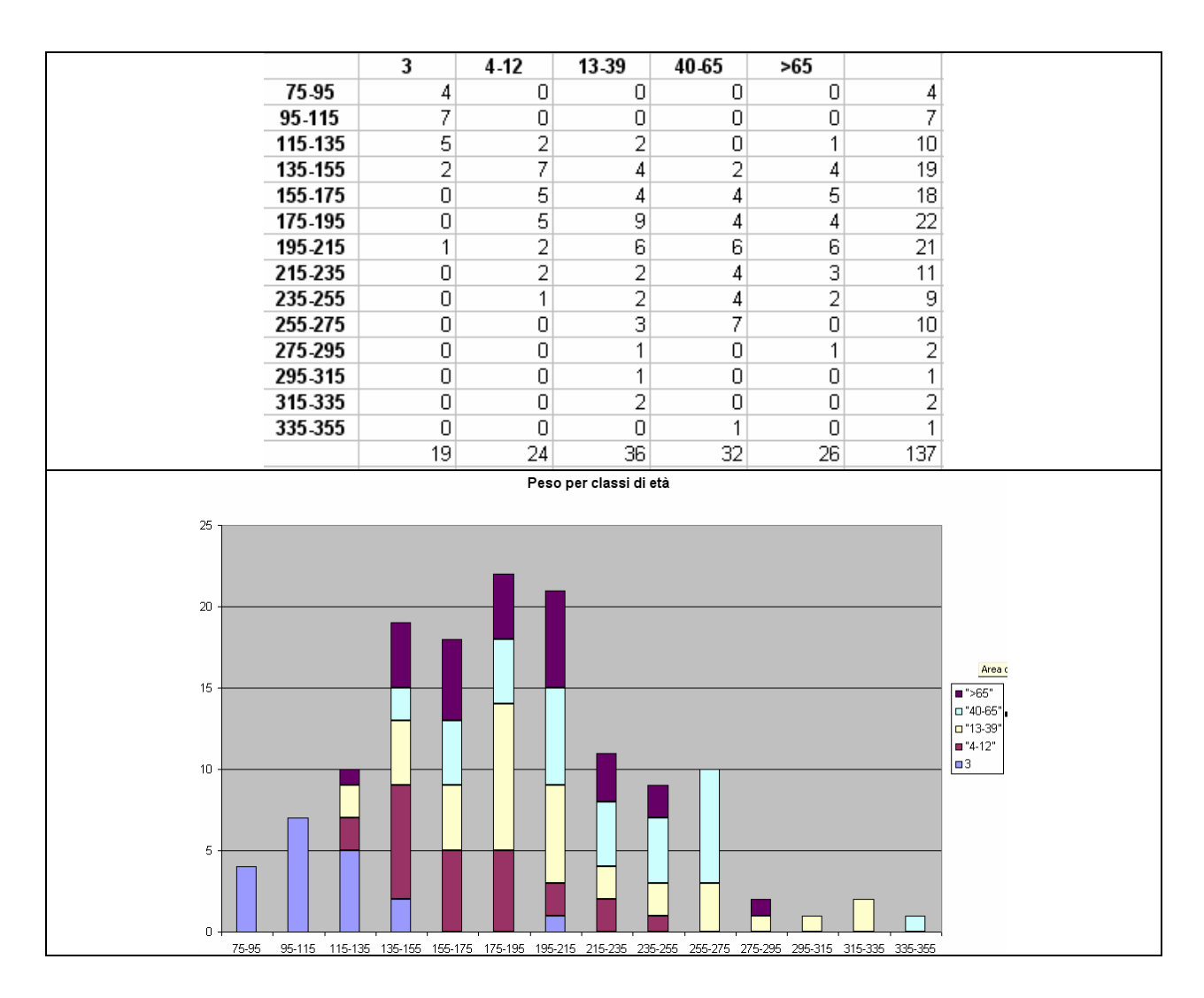

Dal confronto sembra che l'età influenzi il peso del polmoni meno di quanto lo faccia la presenza/assenza della patologia (se si esclude la classe 3 settimane).

Dopo aver diviso i dati dei pesi nelle sei classi, confrontiamo le seguenti tabelle profilo, ottenendo una conferma delle nostre osservazioni:

|               | 3        | 4-12   | 13-39   | 40-65  | >65      |           |
|---------------|----------|--------|---------|--------|----------|-----------|
| <120,20       | 100,0%   | 0,0%   | 0,02    | έ Ο,   | 0% 0,0   | 0% 100,0% |
| 120,20-163,20 | 15,2%    | 33,3%  | 18,27   | : 9    | ,1% 24,3 | 2% 100,0% |
| 163,20-206,20 | 2,2%     | 19,6%  | 32,6%   | 23,    | 9% 21,1  | 7% 100,0% |
| 206,20-249,20 | 0,0%     | 11,5%  | 26,92   | 38,    | 5% 23,   | 1× 100,0× |
| 249,20-292,20 | 0,0%     | 6,7%   | 33,32   | 46,    | 7% 13,   | 3% 100,0% |
| 292,20-335,20 | 0,0%     | 0,0%   | 75,02   | 25,    | 0% 0,0   | 0% 100,0% |
|               | 13,9%    | 17,5%  | 26,37   | 23,    | 4% 19,   | 0% 100,0% |
|               |          |        |         |        |          |           |
|               |          | C5     | 57 m    | dx     | totale   |           |
|               | <120,20  |        | 38,46%  | 61,54% | 100,00%  |           |
|               | 120,20-1 | 63,20  | 27,27%  | 72,73% | 100,00%  |           |
|               | 163,20-2 | 206,20 | 52,17%  | 47,83% | 100,00%  |           |
|               | 206,20-  | 249,20 | 69,23%  | 30,77% | 100,00%  |           |
|               | 249,20-  | 292,20 | 66,67%  | 33,33% | 100,00%  |           |
|               | 292,20-  | 335,20 | 100,00% | 0,00%  | 100,00%  |           |
|               |          |        | 51,09%  | 48,91% | 100,00%  |           |
|               |          |        |         |        |          |           |

|               | 3      | 4-12   | 13-39  | 40-65  | >65    |  |
|---------------|--------|--------|--------|--------|--------|--|
| <120,20       | 68,4%  | 0,0%   | 0,0%   | 0,0%   | 0,0%   |  |
| 120,20-163,20 | 26,3%  | 45,8%  | 16,7%  | 9,4%   | 30,8%  |  |
| 163,20-206,20 | 5,3%   | 37,5%  | 41,7%  | 34,4%  | 38,5%  |  |
| 206,20-249,20 | 0,0%   | 12,5%  | 19,4%  | 31,3%  | 23,1%  |  |
| 249,20-292,20 | 0,0%   | 4,2%   | 13,9%  | 21,9%  | 7,7%   |  |
| 292,20-335,20 | 0,0%   | 0,0%   | 8,3%   | 3,1%   | 0,0%   |  |
|               | 100,0% | 100,0% | 100,0% | 100,0% | 100,0% |  |
|               |        |        |        |        |        |  |

## Funzione di distribuzione cumulata e percentili

Per concludere confrontiamo le funzioni di distribuzioni cumulate del peso dei polmoni dei topi sani e dei topi affetti da patologia.

|               | freq cumulate |        |  |  |  |
|---------------|---------------|--------|--|--|--|
|               | C57           | mdx    |  |  |  |
| <120,20       | 7,1%          | 11,9%  |  |  |  |
| 120,20-163,20 | 20,0%         | 47,8%  |  |  |  |
| 163,20-206,20 | 54,3%         | 80,6%  |  |  |  |
| 206,20-249,20 | 80,0%         | 92,5%  |  |  |  |
| 249,20-292,20 | 94,3%         | 100,0% |  |  |  |
| 292,20-335,20 | 100,0%        | 100,0% |  |  |  |
|               |               |        |  |  |  |

frequenze cumulate (sei classi peso)

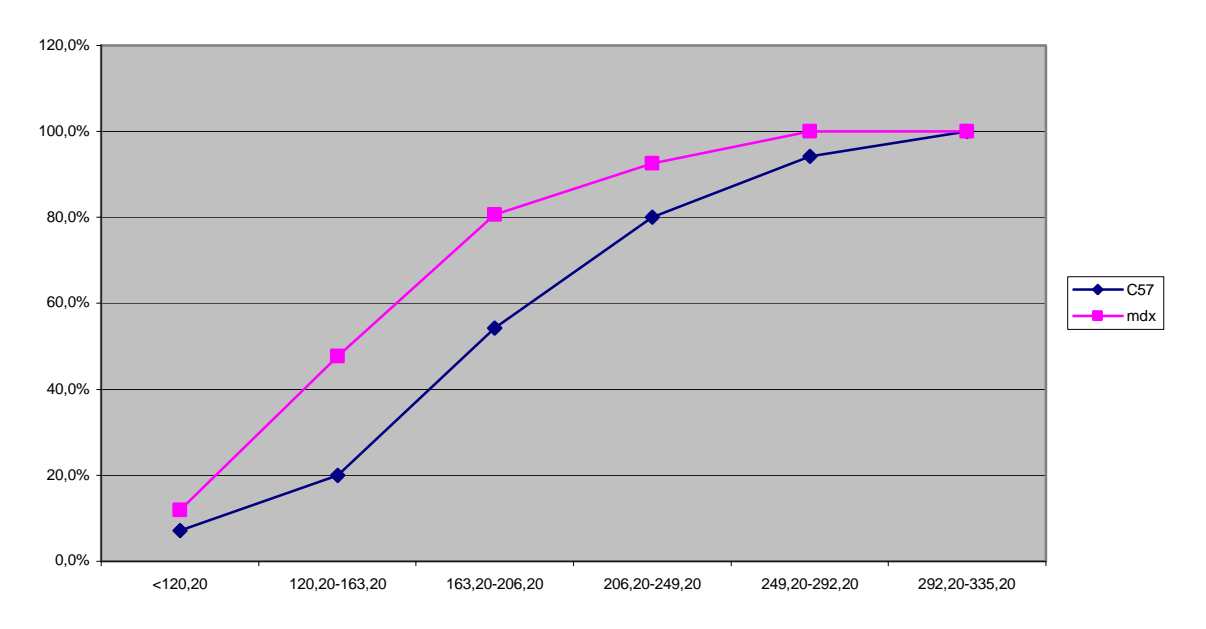

Anche con questa rappresentazione si vede che il peso del polmone dei topi affetti da patologia é mediamente piú basso del peso dei polmoni dei topi sani.